一、研究生學位考試前必看

1.研究生事務處「中國醫藥大學學位論文申請延後公開審核作業要點」

https://www.cmu.edu.tw/statute/statute\_detail.php?sn=1361

(1)研究生學位論文如涉及發明專利或依法於一定時間內不為提供而必須延後, 至多以5年為限,若屬國家機密者得以專案處理。

-涉及機密: 具體說明文件或簽訂保密合約的影本

-申請專利: 準備申請的文件、專利申請案號或申請專利單位回覆之影本

-依法不得提供: 法規文件

(2)若有延後需求者,請於申請學位考試時一併填具「<u>中國醫藥大學學位論文延後公開申請書</u>」、「<u>國家圖書館學位論文延後公開申請書</u>」各1份(填寫時請 留意電子學位論文、紙本學位論文之公開日期一致性訂定及書目摘要隱藏需 求),並檢附延後原因之相關證明文件(如有相關合作機構單位亦需章戳),經由 畢業生本人、指導教授、學位考試委員會召集人及系所主管親筆簽名與系所章 戳後,才完成學位論文延後公開審核程序。

2.研究生事務處論文編印項目及順序說明 (<u>學位論文電子上傳格式參考</u>) https://gsa.cmu.edu.tw/?q=zh-hant/node/12

二、學位論文提交

1.中國醫藥大學電子學位論文系統 <u>https://cloud.ncl.edu.tw/cmu/</u>

2.學位論文繳交流程圖 <u>https://cloud.ncl.edu.tw/cmu/flow.php</u>

3.建檔說明 <u>https://cloud.ncl.edu.tw/cmu/upload.php</u>

(包含論文撰寫規範、加入浮水印、論文轉檔保全、申請學位論文延後公開、論 文建檔操作說明、紙本論文裝訂、論文變更等作業說明)

研究生請於收到通知辦理離校程序時,再開始進行學位論文提交,以下摘錄研 究生論文上傳重點事項說明:

(一) 帳號申請:採2階認證

1.研究生使用學校 mail 信箱(@cmu.edu.tw 或@365.cmu.edu.tw)至「臺灣博碩士 論文加值系統」註冊,若忘了信箱密碼,請研究生與資訊中心業務承辦人聯 絡,重置密碼後向「臺灣博碩士論文加值系統」註冊。

2.啟用完成「臺灣博碩士論文加值系統」帳號密碼後,再至本校電子學位論文 系統「申請建檔帳號」。

3.完成申請建檔帳號第一次登入系統時,請務必選擇正確系所,若不慎選錯系 所或 e-mail 填寫有誤,請通知圖資中心同仁刪除您在系統上個人基本資料後, 再自行重新至中國醫學大學電子學位論文系統點選「申請建檔帳號」進行登錄。 4.若已完成申請建檔帳號後,忘了在國家圖書館「臺灣博碩士論文加值系統」 註冊的密碼,請連結至國家圖書館「臺灣博碩士論文加值系統」使用忘記密碼 功能重置密碼。

(二) 論文審查

1.論文系統

(1)研究生個人資料(例如:系所單位、學位別、畢業學年度及學期)是否填寫正確 (2)論文類型勾選正確

(3)申請紙本或電子論文延後公開是否有掃描上傳已簽署完成之本校、國家圖書 館學位論文延後公開申請書及延後原因之相關證明文件(zip 檔或合併為單一 pdf 檔)至「中國醫藥大學電子學位論文系統」Step 2 並設定紙本論文延後公開日期 (此處若無設定紙本論文延後公開日期將不會生效,且紙本論文延後公開日期必 須與學位論文延後公開申請書日期一致)

| ● 法公法支援       ● 法公法支援       ● 法公法方       ● 建設法       ● 建設法       ● 単規構成法       ● 建設法       ● 建設法       ● 建設法       ● 建設法       ● 建設法       ● 建設法       ● 単規構成法       ● 建設法       ● 単規構成法       ● 建設法       ● 単規構成法       ● 建設法       ● 単規構成法       ● 単規構成       ● 単規構成       ● 単用       ● ● ● ● ● ● ● ● ● ● ● ● ● ● ● ● ● ● ●                                                                                                    | 中國醫藥<br>CMU Ele                                                                                      | 大學電子學位論文系統<br>ctronic Theses & Dissertations System                                                                                                    | E. |
|----------------------------------------------------------------------------------------------------|----------------------------------------------------------------------------------------------------|----------------------------------------------------------------------------------------------------|----|
| <ul> <li>▶ 協文比對</li> <li>▶ 協文比對</li> <li>▶ 協文比對</li> <li>▶ 協文指書</li> <li>▲ step1出傳文文 建模方面如果有任何問題,請立刻影戲集成目</li> <li>本 step1協文運播</li> <li>▲ step2上傳文文</li> <li>▲ step2上傳文文</li> <li>▲ step2出傳文文</li> <li>▲ step2出傳文文</li> <li>▲ step2出傳文文</li> <li>▲ step2出傳文文</li> <li>▲ step2出傳文文</li> <li>▲ step2出傳文</li> <li>▲ step2出傳文</li> <li>▲ step2出ģ/max</li> <li>▲ step2出ģ/max</li> <l< th=""><th>輸入論文資料 😔 上標全文 😔 送日</th><th>出事務 📀 (審核通過) 中文版/English 常見問題 操作手冊下載 首書都 忽好!</th><th>豐出</th></l<></ul> | 輸入論文資料 😔 上標全文 😔 送日                                                                                   | 出事務 📀 (審核通過) 中文版/English 常見問題 操作手冊下載 首書都 忽好!                                                                                                    | 豐出 |
| ▲ teol4弦世景成         ● 能文型動記録         ● 形交型加算器         ● 形交型加算器         ● 水支周期         ● 水支周期         ● 水支周期         ● 水支周期         ● 水支周期         ● 紫点点街         ● 紫点点街         ● 紫点点街         ● 紫点点荷         ● 雪出系統                                                                                                    |                                                                                                    | Step2上標全文 提標方面如果有任何問題,請立時變越我們         若要延後紙本論文公開           上環或能將全文         有中環紙本論文述後公開會講販選此按鈕           電子全文         Full-Text           K#: 全式已上時         查 |    |
| ▶ 其他功能       ● 梁政者(編4)         ● 徐政者人編4       ● 徐政者人編4         ● 希求問題       ● 第二月         ● 聖出系統       ● 聖出系統                                                                                                    | ○ step4送出審核                                                                                          |                                                                                                    |    |
|                                                                                                    | <ul> <li>▶ 其他功能</li> <li>論文更能認為</li> <li>你及風人業料</li> <li>常見問題</li> <li>職結批問</li> <li>登出系統</li> </ul> | 全 ( ( ( ( ) ( ) ( ) ( ) ( ) ( ) ( ) ( )                                                                                                    |    |

| <ul> <li>臺灣市硕</li> <li>④ 夏灣市硕</li> <li>● cloudu</li> </ul> | 土地文化地位意志化言語学業 - Google Chrome<br>nd adu thu/mananaer thasis unload fulltart arts nhn20HDCFCSID - 20118a1a4dha201387a4/2d4365a18azd48/0art - unload natart&Doid-000155                |   | I X |
|------------------------------------------------------------|----------------------------------------------------------------------------------------------------|---|-----|
|                                                            | 上傳「國家圖書館學位論交延後公開申請書」(開檢附證明文件)<br>非申請紙本論交或論文編要延後公開者,請勿在此上傳檔案                                                                                                    |   |     |
|                                                            | 上傳中與實問點的文件: 重度推測 法组得任何理系<br>成中論文值後公開用用: 2023-05-31 (最多這後五年×1日形必須同中與實內容相同) 書及相關證明文件<br>並設定正後公開日<br>種定上傳 顯標證面 (相                                                                       | , |     |
|                                                            | 注意事項:<br>一、延後公開申請書提學校蓋章同意後,正本請夾在紙本論文中送交學校,副本請務必於本網頁上傳,以供學校審核。<br>二、依教育部107年12月5日臺教高(二)字第1070210758號函說明,學位論文應以公開為原則,但涉及國家機密、申請專利或法律另有規定等特殊情形,並經學校認定後,才可<br>申請延後公開,申請者並應檢附相關證明文件,以備審查。 |   |     |
|                                                            | 上傳延後公開申請書操作說明:<br>一、延後公開申該書得碼成PDF檔或拍照後。併同證明文件壓縮為zp檔。點選上方"選擇檔案"按鈕,完成檔案上傳。<br>二、設定紙本論文延後公開日期。日期務必與申請書內容相同。<br>三、點選上方"確定上傳"按鈕,完成上傳程序。                                                   |   |     |
|                                                            | 四、若欲删除檔案,可點選上方"删除「國家團書簡學位論文延後公開申請書」"按鈕                                                                                                    |   |     |

#### 學位論文延後公開申請書範例

|                                                                                                    |                                                                                                    | ▶ <b>所/年程之稿</b><br>Institute/Program                                                                                                    |                                                                                                    |                                                                                                  |
|----------------------------------------------------------------------------------------------------|----------------------------------------------------------------------------------------------------|----------------------------------------------------------------------------------------------------|----------------------------------------------------------------------------------------------------|--------------------------------------------------------------------------------------------------|
|                                                                                                    |                                                                                                    |                                                                                                    |                                                                                                    |                                                                                                  |
| □涉及國家機密,<br>Contains information<br>□專利事項、申請<br>Filing for potent regis<br>□依法不得提供。<br>Withheld according to | 請說,明:<br>pertaining to national secr<br>家就:<br>tration. Registration numb<br>請說,明:<br>the law. Please specify.:                                                                                                    | ets. Please specify.:                                                                                                    |                                                                                                    |                                                                                                  |
| □紙本論文延後公<br>□電子版論文延後<br>□書目延後公開口<br>□僅隱藏論文目<br>□臨藏論文目の                                                       | 開 Delay public access to<br>公開 Delay public access<br>elay public access to onlie<br>英文摘要 Conceal Chir<br>、                                                                                                    | o the printed copies of n<br>is to the online bibliogn<br>to bibliographic records<br>tese and English abstrac<br>網 統印 Conceal the ta                                                                                                    | ny thesis.<br>aphic records of my (<br>of my thesis.<br>its only<br>ble of contents, abuts                                                                                                    | besis.<br>nets, references, and keywords                                                         |
| R.IIIAR                                                                                                    | _ II<br>YY/MM/DD)                                                                                                    |                                                                                                    | □不公問(屬計<br>Prohibited from p<br>perturning to natio                                                                                                    | 【家検安者】<br>oblic access.( Information<br>mal secrets.)                                            |
| ature:<br>aure:<br>r 召集人簽名:<br>Examination Committe                                                          | Chairperson:                                                                                                    |                                                                                                    | 糸州(学校認定<br>Seal of the Auth                                                                                                    | 「春城単位」 未致:<br>onization Institute:                                                               |
| Dean of Department/ Is                                                                                       | stitute:                                                                                                    |                                                                                                    |                                                                                                    |                                                                                                  |
|                                                                                                    | □ かみまで休望・<br>Creative teleformation<br>□ 赤水洋洋山・中道<br>デ Hing for protect regin<br>□ 常介大いではない。<br>With bulk according to<br>With bulk according to<br>With bulk according to<br>ロークスのような、それそん<br>□ 合き、力水、なんなん<br>□ 合き、丸水、なんなん<br>□ 合き、丸、水、丸、丸、<br>□ 合き、丸、、丸、<br>□ 合き、丸、、丸、<br>□ 合き、丸、、丸、<br>□ 合き、丸、、、丸、<br>□ 合き、丸、、、丸、<br>□ 合き、丸、、、丸、<br>□ 合き、丸、、、、、、、、、、、、、、、、、、、、、、、、、、、、、、、、、、、 | □ (少 泉 菜 美 美 一 枝 2 代 ::<br>□ (少 泉 菜 美 美 : 2<br>Constanti information pertinging in training low<br>□ 二 ★ if 茶 → 안 ★ 菜 ≿ :<br>Train for poset searchisms. Higher informs multi-<br>□ (北 美 茶 if ₹ 4 代 · ★ 2 代 ::<br>□ (ス ★ 素 if ₹ 4 代 · ★ 2 代 ::<br>□ (ス ★ 素 if ₹ 4 代 · ★ 2 代 ::<br>□ (ス ★ 素 if ₹ 4 代 · ★ 2 代 ::<br>□ (ス ★ 素 if ₹ 4 代 · ★ 2 代 ::<br>□ (ス ★ 素 if ₹ 4 代 · ★ 2 代 ::<br>□ (ス ★ 素 if ₹ 4 代 · ★ 2 代 ::<br>□ (ス ★ 素 if ₹ 4 代 · ★ 2 代 ::<br>□ (ス ★ 3 / ★ 5 / ★ 2 / ★ 2 / ★ 2 / ★ 5 / ★ 5 / ★ 2 / ★ 5 / ★ 5 / ↓ 5 / ↓ 5 / ↓ 5 / ↓ 5 / ↓ 5 | □ (少 泉 家 浜 泉 一 谷 20 4 日 :<br>□ (少 泉 家 浜 泉 河 ・ 谷 20 4 日 :<br>□ □ 孝 4 5 7 4 - Ŷ 忠 家 次 :<br>□ □ 孝 4 5 7 4 - Ŷ 忠 家 次 :<br>□ □ 君 4 5 7 4 - Ŷ 忠 家 次 :<br>□ □ □ ☆ 4 5 7 4 - Ŷ 忠 ℜ ()<br>□ □ □ ☆ 5 8 5 4 5 4 5 4 5 4 5 4 5 4 5 4 5 4 5 4 | □ (少え菜菜美菜) - 谷之咲 ::<br>□ (少え菜菜美菜) - 谷之咲 ::<br>□ 二 (1 - 4 + 5 + 5 + 2 + 2 + 2 + 2 + 2 + 2 + 2 + 2 |

| *#AH&                                                                                                    |                                                                                                    | 学位意刻<br>Graduate Degree                                                                                                    | 日4月士 Master<br>日第十 Dester                                                                                                   | 基業年月<br>Gradiation Date                                                                                                    | 氏貂年月                                                                                                    |                                                         |
|----------------------------------------------------------------------------------------------------|----------------------------------------------------------------------------------------------------|----------------------------------------------------------------------------------------------------|----------------------------------------------------------------------------------------------------|----------------------------------------------------------------------------------------------------|----------------------------------------------------------------------------------------------------|---------------------------------------------------------|
| <b>季校老橋</b><br>University                                                                                                    |                                                                                                    |                                                                                                    | A州之間<br>School Department                                                                                                   | (IIII) May                                                                                                    |                                                                                                    |                                                         |
| <b>論文志弟</b><br>Thesis /<br>Dissertation Title                                                                                                    |                                                                                                    |                                                                                                    |                                                                                                    |                                                                                                    |                                                                                                    |                                                         |
| <b>地後公開原因</b><br>Reason for<br>embargo                                                                                                    | □涉及機密<br>Contains information per<br>□專利事項、申请需<br>Filing for patent registrat<br>□ 然法不得提供、講<br>Withhald seconding to th                                                                                                    | taining to the secret.<br>放:<br>ion Registration numl<br>·記(司:<br>記(司:<br>claw, Please specify.                                                                                                    | NF.                                                                                                    |                                                                                                    |                                                                                                    |                                                         |
| 中坡项目                                                                                                    | □紙本論文現後公開                                                                                                    | 1                                                                                                    |                                                                                                    | □書目資料規                                                                                                    | 後公開                                                                                                    |                                                         |
| Options                                                                                                    | Delay public access to the<br>online bibliographic second                                                                                                    | pented copies of my ti<br>I open to the public.                                                                                                    | sesss, but leave the                                                                                                    | Delay public acce<br>record of my thes                                                                                                    | iss to online bibliographie<br>is.                                                                                                    | _                                                       |
| 公開日期<br>Deleved Lintil                                                                                                    | 民國月                                                                                                    | 1                                                                                                    |                                                                                                    | 口不公開<br>Deshibited from                                                                                                    | millio accourt                                                                                                    |                                                         |
| 申請人發名:<br>Applicant Signa<br>単枚認定/審議<br>Seal of the Auth                                                                                                    | are:<br>年位.李武:<br>prization Institute:                                                                                                    |                                                                                                    | <sup>拍 等收投着</sup><br>Advisor Sig                                                                                            | 。<br>nuture<br>認定/審                                                                                                    | F議單位語                                                                                                    | 青系                                                      |
| 申請人發名:<br>Applicant Signa                                                                                                    | nee:<br>E在宋载:<br>prization Institute:<br>17年12月5日臺載高(二):<br>由學技想定或審議基位<br>受用家關書館,請書規基<br>開客關書館,請書規基<br>「本目用一品格的主法                                                                                                    | 字第1070210758號,<br>國定之援明支持,<br>美海文時, 夾附規,<br>長名申請書一式23                                                                                                    | astate<br>AdvisorSig<br>學校語<br>主管<br>新<br>共同日                                                                               | *<br>認定/審<br><mark>視筆簽</mark><br>印記                                                                                                    | F議單位語<br>名及系所                                                                                                    | 青系章                                                     |
| 申請人發名:<br>Applicant Signa<br>學校認定/審議:<br>Seal of the Auth<br>第8日 of the Auth<br>第3日 小田<br>請書並檢告<br>第二人<br>一世<br>第二人<br>一世<br>第二人<br>一世<br>二<br>二<br>二<br>二<br>二<br>二<br>二<br>二<br>二<br>二<br>二<br>二<br>二<br>二<br>二<br>二<br>二<br>二                                                                                                    | NUTC:<br>基在李载:<br>xrination Institute:<br>17年12月5日臺載高(二):<br>力學校認定或審議<br>與國家關書館,請將說是<br>學位論文成學位授予法<br>學位論文成學位授予法                                                                                                    | 字筆1070210758號,<br>這定之證明文件,<br>送路文時, 失附親;<br>甚名申請書一, 六28<br>後公開申請書一, 六28<br>後, 公開申請書一, 六28<br>成, 梁明 公果於館內                                                                                                    | お号教校書<br>AdvisorSig<br>學校言<br>主管                                                                                            | 認定/審<br>現筆簽<br>印記                                                                                                    | F議單位語<br>名及系所                                                                                                    | 青系章                                                     |
| 中境人長名:<br>Applicant Signa<br>単枚 切え/率,<br>Send of the Auth<br>地明】<br>(株教育部))<br>清書直接供<br>論文の表現<br>第次の表現<br>部文の表現<br>Please fill in<br>application<br>If the thesis<br>form attache<br>envelope in<br>District, Tii<br>The delayce                                                                                                    | wre:<br>二<br>本のまれに、<br>17年12月5日金秋高(二)<br>カウ水花家人意味美術<br>のウ水花家人意味美術<br>(二)<br>内学二次素素(二)<br>カウ水花家人意味美術<br>(二)<br>内学二次素素(二)<br>中学二次素(二)<br>(二)<br>(二)<br>(二)<br>(二)<br>(二)<br>(二)<br>(二)                                                                                                    | 学業107021075%<br>構成工作場合共行<br>12年2時3年代<br>長まで自書一人20<br>長まで自書一人20<br>の時間に付した時 NCL<br>ubmitted to the NCL<br>ubmitted to the NCL<br>ubmitted to the NCL<br>ubmitted to the NCL<br>ubmitted to the NCL<br>Ubmitted to the INCL<br>10 be independent vi<br>10 be independent vi                                                                                                    | 出 年代 注<br>Advisor Sig<br>学校言<br>本本<br>上 管<br>新聞<br>大<br>日<br>日<br>日<br>日<br>日<br>日<br>日<br>日<br>日<br>日<br>日<br>日<br>日       | ま:<br>加加本:<br>認定/霍<br>現筆簽<br>印記<br>和主義兼承委子<br>miversity and apple<br>miversity and apple<br>miversity and apple<br>appleation for<br>appleation for<br>appleation for<br>a address. No 20,<br>synchronize.                                                                                                    | F議單位語<br>名及系所<br>#H4 - = et & & #H<br>remedia<br>copies of the signed app<br>content latency which of disert<br>copies of the signed app<br>content latency which of disert<br>copies of the signed app<br>content latency which of disert<br>applies of the signed applies<br>copies of the signed applies<br>copies of the signed applies<br>copies of the signed applies<br>copies of the signed applies<br>that applies of the signed applies<br>copies of the signed applies<br>cop | 青<br>育<br>章<br>The<br>tation.<br>plication<br>ingzhen   |
| 中国人展示 2:<br>Applicant Signa<br>通久 15人/ 名人格<br>2:明】<br>名林首 第51<br>4:雪 江林市<br>第3 雪 江林市<br>第3 雪 江林市<br>第3 雪 江林市<br>第3 雪 江林市<br>第3 雪 江林市<br>第3 雪 江林市<br>第3 雪 江林市<br>1: 作む Houss<br>form attach<br>form attach | are<br>基本書載:<br>criation Institute<br>7年12月5日 素教系(二)<br>由学校2次文書集集在<br>文型菜書等: 這外是<br>学校:<br>中心書文書,<br>中心書文書,<br>中心書文書,<br>中心書文書,<br>中心書文書,<br>中心書文書,<br>中心書文書,<br>中心書文書,<br>中心書文書,<br>中心書文書,<br>中心書文書,<br>中心書文書,<br>中心書文書,<br>中心書文書,<br>中心書文書,<br>中心書文書,<br>中心書文書,<br>中心書文書,<br>中心書文書,<br>中心<br>中心<br>中心<br>中心<br>中心<br>中心<br>中心<br>中心<br>中心<br>中心 | 学第1070210758歳<br>第2210年201758歳<br>第2210年20日<br>第221日まで大部長<br>第221日まで大部長<br>第221日まで大部長<br>第221日まで大部長<br>第221日まで大部長<br>第221日までした<br>第221日までの<br>第221日までの<br>第211日までの<br>第211日までの<br>第211日までの<br>第211日までの<br>第211日まの<br>第2111日までの<br>第211日までの<br>第2111日までの<br>第2111日までの<br>第2111日までの | は年代と日<br>Advisor Sig<br>学校記<br>本<br>後日<br>日<br>日<br>日<br>日<br>日<br>日<br>日<br>日<br>日<br>日<br>日<br>日<br>日<br>日<br>日<br>日<br>日 | # :<br>andure:<br>認定/霍<br>現筆簽<br>印記<br># 2 R 後 # R & 7<br>mixersity and apple<br>tures, and samps<br>stered application fo<br>stered application fo<br>stered application fo<br>stered applications of<br>stered applications of<br>and stamps<br>stered applications of<br>and stamps<br>stered applications of<br>a statements was apple                                                                                                    | P<br>A 及 系 所<br>R H & - = # & A & B H<br>* # H & - = # & A & B H<br>* # weekahol.<br>m to the thesis or discover<br>weekahol.<br>m to the thesis or discover<br>the signed any<br>concepts of the signed any<br>concepts of the signed any<br>concepts                                                                     | 青<br>了<br>章<br>The<br>talication<br>te in the<br>ngzhen |
| 中核人族名:<br>Applicant Signa<br>場合、15人名人<br>名人<br>名人<br>名人<br>名人<br>名人<br>名人<br>名人<br>名人<br>名人<br>品人<br>名人<br>名人<br>品人<br>名人<br>品人<br>名人<br>品人<br>名人<br>品人<br>名人<br>品人<br>名人<br>品人<br>名人<br>品人<br>名人<br>名人<br>名人<br>名人<br>名人<br>名人<br>名人<br>名人<br>名人<br>名人<br>名人<br>名<br>二人<br>合<br>二<br>名人<br>名<br>名人<br>名<br>合<br>名                                                                                                    | are                                                                                                    | 学第1070210758歳。<br>結定之頃明文件,<br>長者を申請書一式26<br>成功件外構美。<br>表之時や請書」、<br>患徒供公示外燃吹<br>Servification docume<br>components (ATP the<br>doby of public reb<br>doby of public reb<br>(ATP the<br>現象(R):<br>- 大客能)                                                                                                    | は年代決発<br>Advisor Sig<br>学校記<br>本本<br>集合<br>主管約<br>計一一一一一一一一一一一一一一一一一一一一一一一一一一一一一一一一一一一一                                     | ##:<br>認定/霍<br>規筆簽<br>印記<br>## RK #F<br>## RK #F<br>#<br># RK #<br># RK #<br>#<br># RK #<br># RK #<br># R |                                                                                                    | 上<br>書<br>方<br>章<br>The<br>te in the<br>ngzheng         |
| 中核人族名:<br>Applicant Signa<br>場合 (5 年人)<br>名 (5 年人)<br>名 (5 年人)<br>名 (5 年人)<br>名 (5 年)<br>名 (5 年)<br>日<br>名 (5 年)<br>日<br>名 (5 年)<br>日<br>名 (5 年)<br>日<br>日<br>日<br>日<br>日<br>日<br>日<br>日<br>日<br>日<br>日<br>日<br>日<br>日<br>日<br>日<br>日<br>日<br>日                                                                                                    | are                                                                                                    | 学業1070210758歳<br>(第二22、28 明え件、<br>15年2、28 明え件、<br>15年2、18年3、19、19、19、19、19、19、19、19、19、19、19、19、19、                                                                                                    | は年代を日<br>人がiser Sig<br>学校前<br>金<br>金<br>金<br>金<br>金<br>金<br>金<br>金<br>金<br>金<br>金<br>金<br>金<br>金<br>金<br>金<br>金<br>金<br>金   | ステレス Alexandree Alexandree Alex                                                                                                    | F議單位記<br>名及系所<br>まĦ種、こま後本単導<br>encoded.<br>copies of the signed ap<br>copies of the signed ap<br>copies of the signed ap<br>copies of the signed ap<br>copies of the signed ap                                                                                                    | 青                                                       |

(4) 電子論文檔

-電子論文檔案需與紙本論文的內容次序、頁碼完全一致,敬請依據研究生事務 處論文編印項目及順序編排。

-頁碼編排:論文正文之前以羅馬數字編碼, 正文開始以阿拉伯數字編碼;論文 頁數為頁碼編排的最後一頁數字。

-上傳電子論文檔不需含有論文封面、書背 Front Cover 資訊。

-請將整篇論文加入學校浮水印, 且為單一 PDF 檔上傳, 並設定 PDF 文件保

全, 待通過論文審核後再進行紙本論文列印與裝訂。

-研究生事務處論文編印項目及順序

學位論文電子上傳格式參考

紙本論文編印項目及順序編排:

一、封面含書背 Front Cover

- 二、書名頁(中西文) Thesis Title Page (範例)
- 三、審定書 Verification Form of the Oral Examination Committee
- 四、研究生無違反學術倫理聲明書(本校) CMU Graduate Student

#### Academic Ethics Statement

- 五、誌謝辭(非必要) Dedication or Acknowledgments (Optional)
- 六、摘要(中文) Chinese Abstract
- 七、摘要(英文) English Abstract
- 八、目次 List of Contents
- 九、圖表目次 List of Figures/Tables
- +、正文 Body of The Thesis

十一、參考書目 Bibliographies/References

1.中文部分

(1)圖書 (2)期刊論文 (3)網路資源 (4)其他

2. 西文部分 English

(1)Books (2)Journal Articles (3)Electronic Resources (4)Others

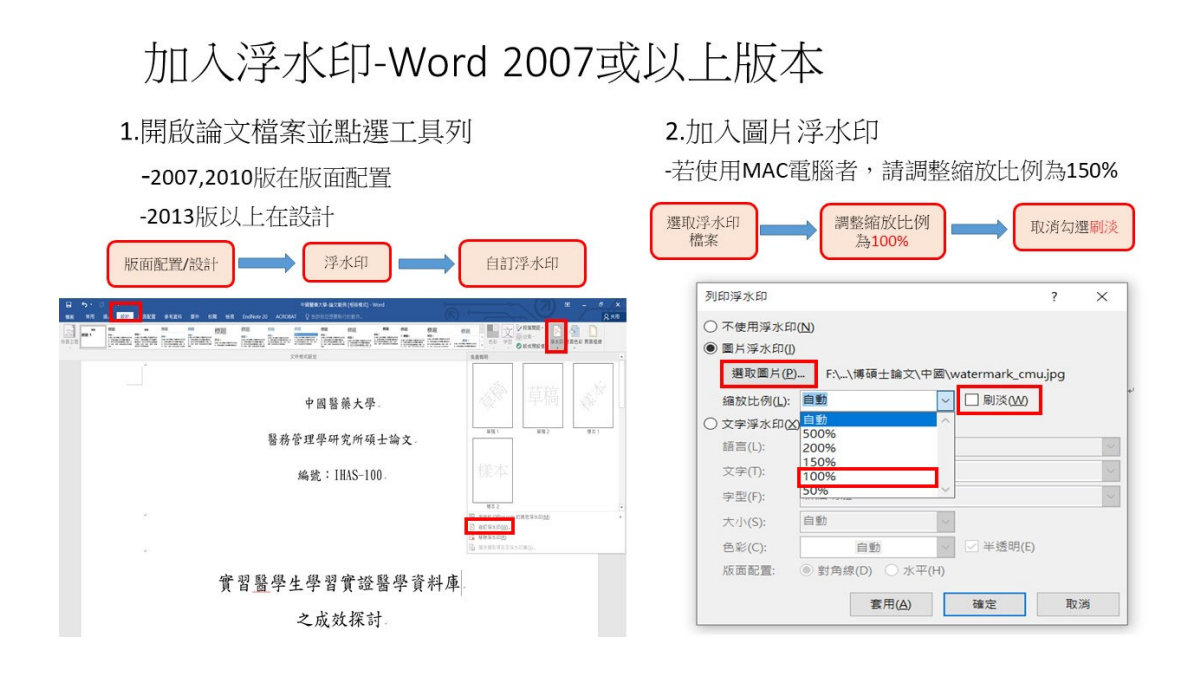

### 加入浮水印-PDF檔

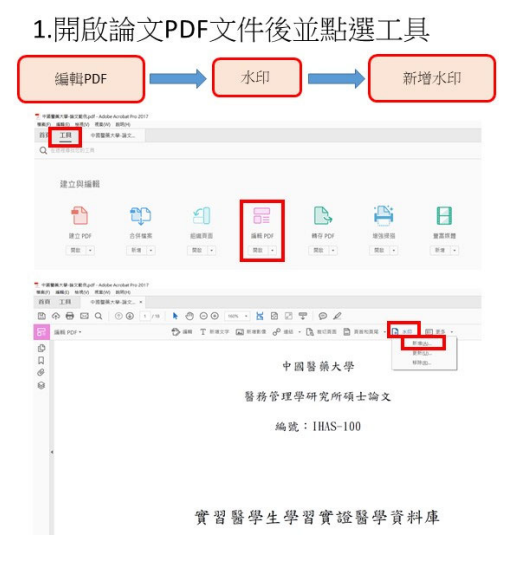

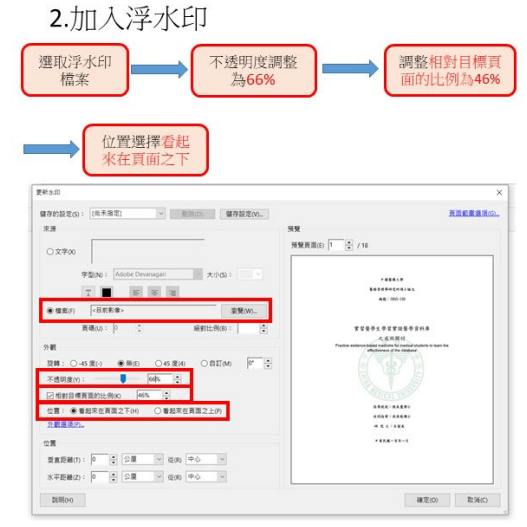

## 從Word檔轉檔保全

開啟論文檔案並點選列印

| 選擇印表機名稱<br>Adobe PDF                                      | 料 地選印表 機内容                                                                                                    | 選擇重新確認所<br>有工作的保全                                                                                                    | ◆ 自行設定變<br>更權限密碼                                                                                                    | 作列印改為<br>局解析度                                                                                                    | ▶ 回到列印畫面<br>後按 <mark>列印</mark> 轉檔                                                                                                    |
|-----------------------------------------------------------|----------------------------------------------------------------------------------------------------|----------------------------------------------------------------------------------------------------|----------------------------------------------------------------------------------------------------|----------------------------------------------------------------------------------------------------|----------------------------------------------------------------------------------------------------|
| (1)<br>第二日<br>日本の構成<br>日本の構成<br>日本の構成                     | 列印                                                                                                    | ● Addeb FOF スター・All<br>R変更重 必須/設置 Addeb FOF 設置<br>Adde FOF 総合<br>何可定定法提生がY Adde FOF 設置<br>ULL支充成化を対象的に出生がY FOF スター・                                                                                                    | PEFF - 운영값現用 Annua 10 Adule Reader 6.0                                                                                                    | W银式 - Word                                                                                                    |                                                                                                    |
| がいます<br>分か時間<br>留分別Adde POF<br>別印<br>前間<br>範問<br>電力<br>選定 | 日本時<br>10次<br>10次<br>10次<br>10次<br>10次<br>10次<br>10次<br>10次                                                                                                    | <ul> <li>製品を定む: 活動</li> <li>Adub TCF 学会性ない: 運動補助所有工作的安全性</li> <li>Adub TCF 学会性ない: 運動補助所有工作的安全性</li> <li>Adub TCF 単位式の: (M</li> <li>ご時減ご外資料(の)</li> <li>ご時減ご外資料(の)</li> <li>ご時減ご外資料(の)</li> <li>ご時減ご外資料(の)</li> <li>ご時減ご外資料(の)</li> <li>ご時減ご外資料(の)</li> </ul> | 102等項:123+A22:4 A22:4 | 1年7日を消<br>3年2日初日を消 - 19日ムビアルを消 - 1<br>1日 - 11日の日日の七大小橋数を消 - 場所在<br>単示 - 11日の日日の七大小橋数を消 - 場所在<br>単示 - 11日の日日の一<br>単示 - 11日の日日の一<br>単示 - 11日の日日の<br>単示 - 11日の日日の<br>単示 - 11日の日日の<br>単示 - 11日の日日の<br>単示 - 11日の日日の<br>単示 - 11日の日日の<br>単示 - 11日の日日の<br>- 11日の日日の日日の<br>- 11日の日日の日日の<br>- 11日の日日の日日の日日の<br>- 11日の日日の日日の日日の日日の<br>- 11日の日日の日日の日日の日日の<br>- 11日の日日の日日の日日の日日の日日の日日の<br>- 11日の日日の日日の日日の日日の日日の日日の日日の日日の日日の日日の日日の日日の                                                                                                    | ×<br>(成白油也要用研想工作的定。<br>(成白油也要用研想工作的定意是<br>(成白油也要用研想工作的定意。)<br>(成白油也要用研究工作的定意。)<br>(成白油也要用研究工作的定意。)<br>(成白油也要用研究工作的定意。)<br>(成白油也要用研究工作的定。)<br>(成白油也要用研究工作的定。)<br>(成白油也要用研究工作的定。)<br>(成白油也要用研究工作的定。)<br>(成白油也要用研究工作的定。)<br>(成白油也要用研究工作的定。)<br>(成白油也要用研究工作的定。)<br>(成白油也要用研究工作的定。)<br>(成白油也要用研究工作的定。)<br>(成白油也要用研究工作的定。)<br>(成白油也要用研究工作的定)<br>(成白油也要用研究工作的定)<br>(成白油也要用研究工作的定)<br>(成白油也要用研究工作的定)<br>(成白油也要用研究工作的定)<br>(成白油也要用研究工作的定)<br>(成白油也要用研究工作的定)<br>(成白油也要用研究工作的定)<br>(成白油也要用研究工作的定)<br>(成白油也要用研究工作的定)<br>(成白油 |
|                                                           | 東西方向     ・     東西方向     ・     ・     オー     ・     マン     ・     マン     ・     マン     ・     ・     ・     ・     ・     ・     ・     ・     ・     ・     ・     ・     ・     ・     ・     ・     ・     ・     ・     ・     ・     ・     ・     ・     ・     ・     ・     ・     ・     ・     ・     ・     ・     ・     ・     ・     ・     ・     ・     ・     ・     ・     ・     ・     ・     ・     ・     ・     ・     ・     ・     ・     ・     ・     ・     ・     ・     ・     ・     ・     ・     ・     ・     ・     ・     ・     ・     ・     ・     ・     ・     ・     ・     ・     ・     ・     ・     ・     ・     ・     ・     ・     ・     ・     ・     ・     ・     ・     ・     ・     ・     ・     ・     ・     ・     ・     ・     ・     ・     ・     ・     ・     ・     ・     ・     ・     ・     ・     ・     ・     ・     ・     ・     ・     ・     ・     ・     ・     ・     ・     ・     ・     ・     ・     ・     ・     ・     ・     ・     ・     ・     ・     ・     ・     ・     ・     ・     ・     ・     ・     ・     ・     ・     ・     ・     ・     ・     ・     ・     ・     ・     ・     ・     ・     ・     ・     ・     ・     ・     ・     ・     ・     ・     ・     ・     ・     ・     ・     ・     ・     ・     ・     ・     ・     ・     ・     ・     ・     ・     ・     ・     ・     ・     ・     ・     ・     ・     ・     ・     ・     ・     ・     ・     ・     ・     ・     ・     ・     ・     ・     ・     ・     ・      ・     ・      ・     ・      ・      ・     ・      ・     ・      ・     ・      ・     ・      ・     ・      ・     ・      ・     ・      ・      ・      ・      ・      ・      ・     ・      ・     ・      ・      ・      ・      ・      ・      ・      ・      ・      ・      ・     ・      ・     ・      ・      ・      ・      ・      ・     ・      ・     ・      ・     ・      ・      ・      ・      ・      ・     ・      ・      ・      ・      ・      ・      ・      ・      ・      ・      ・      ・      ・      ・      ・      ・      ・      ・      ・      ・      ・      ・      ・      ・      ・      ・      ・      ・      ・      ・      ・      ・      ・      ・      ・      ・      ・      ・      ・      ・      ・      ・      ・      ・      ・      ・      ・      ・      ・      ・      ・      ・ | □ BRINEHUREFISE #ERGO                                                                                                    |                                                                                                    | <ul> <li>(表明夜)</li> <li>・</li> <li>・&lt;</li></ul> |                                                                                                    |

# 從PDF檔保全

開啟論文PDF文件後並點選工具

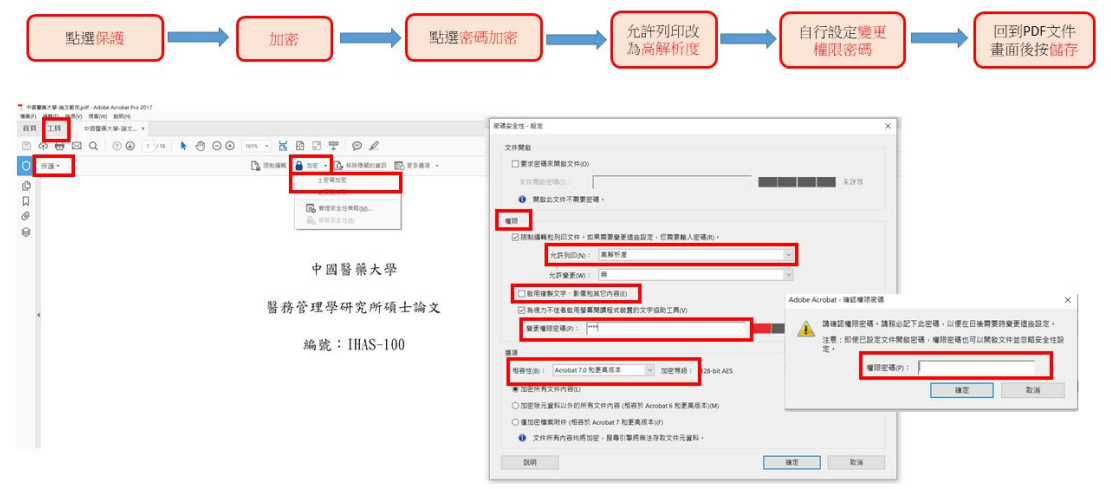

(5)設定電子全文檔授權公開日期,並列印掃描上傳已簽署授權本校及國家圖書 館學位論文授權書成 PDF 檔至論文系統

| 中國醫藥<br>CMU Ele          | 大學電子學位論文系統<br>ctronic Theses & D<br>設定電子全文檔                                 |                                    |                        |
|--------------------------|-----------------------------------------------------------------------------|------------------------------------|------------------------|
| 輸入論文資料 🔿 上傳全文 😔 送        | □蔷核 ● 蜜核通過                                                                  | 中文版 / English                      | 常見問題 操作手冊下載 圖書館 您好! 登出 |
| ▶ 論文比對                   | step3列印及上傳授權書                                                               |                                    |                        |
| ○ 論文比對                   | <b>今立時期識</b> ,                                                              |                                    |                        |
| ▶ 論文建檔                   | ○ 校内外立印開放                                                                   |                                    |                        |
| ● stepl論文建檔              | ◎校内立即開放,校外於 2023 ∨ 年 05 ∨ 月 31 ∨ 日後開放。 ○約6500 ∨ 年 ∨ 日 ∨ 日・約3500 ∨ 年 ∨ 日 ∨ 日 |                                    |                        |
| ● step2上傳全文              | 後開放                                                                         |                                    |                        |
| ● step3列印及上傳授權書          | ○其他:                                                                        |                                    |                        |
| ● step4送出審核              | 「選擇此開放選項者,必需填寫原因(空白者,審查一律不通過);<br>1.論文延長開放原因(例如:專利申請案號,保密簽署案號,等)。           |                                    |                        |
| ▶ 其他功能                   | 2.論文延長開放時間(西元年格式)。」                                                         |                                    |                        |
| ● 論文更動紀錄                 |                                                                             |                                    |                        |
| 修改個人資料                   |                                                                             |                                    |                        |
| ● 常見問題                   | #                                                                           |                                    |                        |
| <ul> <li>聯絡我們</li> </ul> |                                                                             |                                    |                        |
| ● 登出系统                   |                                                                             | 設明辦理,並於難校時繳交全圖書館或依各校目行規定。<br>L傳送#書 |                        |
|                          | 18.962010                                                                   |                                    |                        |
|                          |                                                                             |                                    |                        |
|                          |                                                                             |                                    |                        |
|                          |                                                                             |                                    |                        |
|                          |                                                                             |                                    |                        |
|                          |                                                                             |                                    |                        |

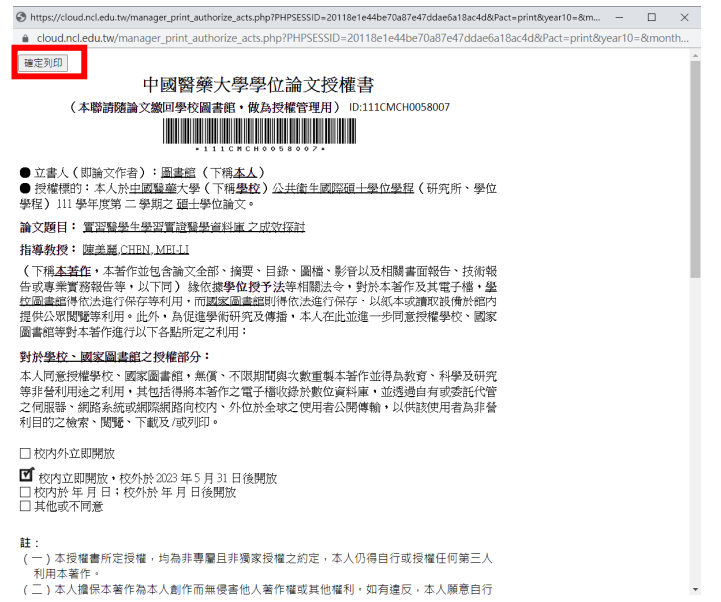

| 中國醫藥<br>CMU Ele    | 大學電子學位論文系統<br>ctronic Theses & Dissertations System              |
|--------------------|------------------------------------------------------------------|
| 輸入論文資料 🔶 上得全文 🔶 送送 | 出事務 📀 (富統通過) 中文版/English 常見問題 康作手冊下載 首書部 北好! 登出                  |
| ▶ 論文比對             | sten%利用及上傳授權書                                                    |
| ○ 論文比對             |                                                                  |
| ▶ 論文建檔             | ★本体理解:<br>○ 税内外立部開設                                              |
| 👄 stepl論文建檔        | ◎ 权内立即期数,权外数 2023 Y 年 05 Y 月 31 Y 日後開放。                          |
| ● step2上傳全文        | ○ 取内於 × ∓ × 月 × 日; 取外於 × ∓ × 月 × 日 K開放                           |
| ● step3列即及上傳授權書    | ○ 宣传 -                                                           |
| ● step4送出審核        | 「連連此助於連項者」の需項原原因(空白者)著書(一字不通過);<br>4. 谷本江戸 響力中語学者: ○回常業業基準 → → → |
| ▶ 其他功能             | 1.4本を推測が発展しているよう。                                                |
| ● 論文更動紀錄           |                                                                  |
| ● 修改個人資料           |                                                                  |
| ● 常見問題             |                                                                  |
| ○ 聯絡我們             |                                                                  |
| ○ 登出系统             | 敬請研究生列印授權書後,依據授權書之記明論理,並於歸权時繳交至圖書館或依各校自行規定。                      |
|                    | 現象列印」上傳授機會「下一步                                                   |
|                    |                                                                  |
|                    |                                                                  |
|                    |                                                                  |
|                    |                                                                  |

(6)請務必確認提交論文書目資料與上傳電子檔內容一致

2.研究生修改論文方式

(1)在尚未送出審核前,可自行在系統上修改

(2)在送出審核但圖資中心尚未審核通過前,可點選取消審核,並自行在系統中 修改

(3)若已審核通過,請至論文首頁下載區下載「中國醫藥大學學位論文抽換、授 權變更申請書」,填寫完畢後於上班時間(8:00-17:00)交至圖書資訊中心圖書服 務組櫃檯,由館員向國家圖書館申請「審核退回」,請研究生靜待收信即可修 改,修改完成請再次送審,並重新上傳授權書。

3.研究生提交了論文,但都沒收到論文審查狀況訊息?

論文審核時間約兩至三天,且會以 E-Mail 通知審核的結果,或是隨時自行登入 系統查詢審核狀況或結果

| 中國醫藥<br>CMU Elec                   | 大學電子學位論文系統<br>ctronic Theses & Disse | ertations System                   |
|------------------------------------|--------------------------------------|------------------------------------|
| 輸入論文資料 🔿 上傳全文 😔 送出                 | 山蕃核 🔶 審核通過                           | 中文版/English 常見問題 操作手册下载 回書部 您好! 登出 |
| ▶ 論文比對                             |                                      |                                    |
| <ul> <li>論文比對</li> </ul>           | step4选出番核 (番核翅翅)                     |                                    |
| ▶ 論文建檔                             | 基本資料 中外文摘要 目錄 参考文獻                   | 電子全文                               |
| ○ stepl論文建檔                        | 論文種類:                                | 慶街論文                               |
| ○ step2上傳全文                        | 研究生中文名:                              | 医鲁纳                                |
| ○ step3列印及上傳授權書                    | 研究生外文名:                              |                                    |
| ○ step4送出審核                        | 論文中文名稱:                              | 實習醫學生學習實給醫學資料庫 之成效探討               |
| ▶ 其他功能                             | 論文外文名稱:                              |                                    |
| ○ 論文更動紀錄                           | 指導教授:                                |                                    |
| ○ 修改個人資料                           | 中义者: 陳興<br>外文名: CHE                  | ext<br>EN, MEI-LI                  |
|                                    | 指導教授E-mail:                          | c.limei@gmail.com                  |
| ○ 103 95 114 85<br>○ 103 95 114 85 | 口試委員:                                |                                    |
|                                    | 平义名: 美兵<br>外文名: WU                   | ≈®<br>I, YING-JU                   |
| ○ 登出系统                             | 口試日期:                                | 2023-05-31                         |
|                                    | 學位類別:                                | 硕士                                 |
|                                    | 院校名稱:                                | 中國醫藥大學                             |
|                                    | 系所名稱:                                | 公共衛生國際碩士學位學程                       |
|                                    | 畢業學年度:                               | 111                                |
|                                    | 論文出版年:                               | 2023                               |
|                                    | 學就:                                  | 11111111                           |
|                                    | 語文別:                                 | Ф <u>х</u>                         |

三、離校程序

1. 繳交平裝紙本論文兩本

-請以核准通過的 pdf 檔進行紙本論文列印與裝訂

-學位論文授權書及學位論文延後公開申請書不須裝訂於紙本論文中

-紙本論文需含有封面及書背資訊,封面勿插入學校浮水印及頁碼

2. 繳交已簽署完成之本校及國家圖書館學位論文授權書正本

| 2022/3/10 上中11:13 https://doudincl.edu.tw/manager_print_authorize_acts.php?PHPSESSID=x463160300/17160301471603014139964Oce11&Pact=print_                                                                 | 2022/3/10 T-9 1.47 https://doud.ncl.edu.tw/manager_print_authorize_acts.php?PHPSESSID=c4631603/3/171603f14199840cef1&Pact=print_                                                                 |
|----------------------------------------------------------------------------------------------------|----------------------------------------------------------------------------------------------------|
| 中國醫藥大學學位論文授權書                                                                                                    | 國家圖書館學位論文授權書                                                                                                    |
| (本書詞簡論文單位書作者: 低力技術 探刀用) 10.110CMCH0049001                                                                                                    | (本聯請簡論文徵回學校圖書館。供描家證書報償為投種管理用) ID:130CMCH0049001<br>                                                                                                    |
| <ul> <li>◆ 立書人(印論文件者):置連給(下稿<u>太人)</u></li> <li>● 授權標約:本人於主張医議進大學(下稿運度),<u>」如果要求要加重要這環系品計+近</u>(研究所,學<br/>位学程)」」因率作第一學用之意出乎認為之。</li> </ul>                                                               | <ul> <li>              ◆立書人(有協定介密):運動強(下核広)          </li> <li>             ◆授權部的:本人於主國醫績大學(下稿建位)主國總學營主屬資源聚去這十班(研究所、學<br/>@學校)110學性成第一學際之還注學位協定。      </li> </ul>                                |
| 論文順目: 實習驗學生經習實證醫學資料面之成效探討                                                                                                    | 論文題目: <u>實習醫學生學習實證醫學資料庫 之成效探討</u>                                                                                                    |
| 指導教授: <u>測試CHENG, LLME</u>                                                                                                    | 指導教授: 測試—,CHENG, LI-MEI                                                                                                    |
| (下稿本運在,本著作並包含論文全部,摘要,目錄,屬檔,影行以及相關書面製色,技術報<br>包或專業實務經營等,以下同)錄改建學位投行法等相關法令,對於木著作及其電子種,量<br>也加重直關的完成者所得等考明目,簡或型實證證則將完法常得容者,以此木或讓或段節塗納內<br>提供公案問實等利用,此外,為從經等解呼及及構播。本人在此並進一步问题授權學校、國家<br>簡書解導資格考許的定义有關影響之主利用; | (下降盖瓷值、本著作空包公编公会后、电缆、目接、通信、通信、制度和用度通用段、技術和<br>会成素質容易值容。以下用) 特式物理化位于法等期低于6、"财务本有人以属于信"。<br>经过重整制件以注意行合字每年用。高度空重重意思用和估法值行保存,以低本或重复边值许值的<br>提供公案规模等利用。此外,為定這些期间仍是這些用用。<br>讓個意思考试者作用意訂以下各些行定之利用:     |
| 對於縣約、國家圖畫館之接續部品:                                                                                                    | 對於墨拉、國家圖書館之授權部分:                                                                                                    |
| 2.5. 出版: 出版: 15.5.1.1.1.1.1.1.1.1.1.1.1.1.1.1.1.1.1.                                                                                                    | 本人当意投機機快、國家還當給。始還、不限期間與大変重整本著作並得為教育 科學及研究<br>等非發利用違之利用,其包括得將本著作之電子指設建於做定資料環,並送還自有或委託代管<br>之時展習。國路為底原原開露時內代外,外位於全球之使用者公開傳輸,以供該使用者為非營<br>利目的之檢索、開覽,下載及,成例印。                                        |
| TPT and a second second                                                                                                    | <b>1</b> 校内外立即開設                                                                                                    |
| □ 化分子正用用版<br>化分子正用用版 化分传 年月 日後開版<br>□ 化约合单用 日:化分合 年月 日後開版<br>□ 其他或子内能                                                                                                    | □ 包約立切開致。セ外於 年月 日後開放<br>□ 投約於 年月 日 に供於於 年月 日後開放<br>□ 其他或不利意                                                                                                    |
| 註:<br>(一)本质權書所定授權,均為非專職員非獨家規權之約定,本人仍得自行或授權任何第三人利用本者作,<br>(二)本人擔保本著作為本人創作而無侵害他人著作權或其他權利,如有違反,本人願意自行<br>承違一切法律責任,                                                                                          | 註:<br>(一)本授權置所定授權、均為非專屬目非獨家授權之約定。本人仍得自行成授權任何第三人利用本著作。<br>(二)本人醫律本著作為本人創作而無優害他人著作權或其他權利。如有違反。本人願意自行<br>承擔一切法律責任。<br>(二)本切關權用原則是後、國權公理經過效率及經濟的是、他和原因、也律過至今至为1.000000000000000000000000000000000000 |
| (三)本授權書授權對象,總遵守其授權範疇及相關約定,如為違反,由該違反之行為人自行<br>承禮一切法律質任,<br>人口, 上, 上, 上, 一, 一, 一, 一, 一, 一, 一, 一, 一, 一, 一, 一, 一,                                                                                            | (二)今後時期以降13年、市場工分は2年後間前約定。如月運及一回該運及2行後入回行<br>承書一切法律責任。                                                                                                    |
| 立授權幣人: 6 まぐん (正権親策)日期: 111年 う月 10日                                                                                                    | 立授權書人: <u></u> (正條親簽)日期: <u>///</u> 年月_0日                                                                                                    |

3.繳交已簽署完成之本校及國家圖書館學位論文延後公開申請書正本及延後原 因之相關證明文件正本 (若有申請本校及國家圖書館紙本或電子學位論文延後 公開者才須收取)

| molication Date:                                                                                     | / / (УУУУА                                                                              | 0.000                                                                   |                                                                                     |                                                    | 版本日期 110,11.2                                         | +                                              | in page 1 page                                                                                                    | ·                                                                                                    |
|----------------------------------------------------------------------------------------------------|-----------------------------------------------------------------------------------------|-------------------------------------------------------------------------|-------------------------------------------------------------------------------------|----------------------------------------------------|-------------------------------------------------------|------------------------------------------------|----------------------------------------------------------------------------------------------------|----------------------------------------------------------------------------------------------------|
| 中請人姓名<br>Applicant Name                                                                              |                                                                                         | <b>季位新州</b><br>Graduate Degree                                          | □桶士 Master<br>□掛士 Doctor                                                            | 基金年月<br>Graduation Date<br>(YYYY/MM)               | 民國 <u>半</u> 月                                         | Ap                                             | ticant Name                                                                                                    |                                                                                                    |
| <b>所着学院</b><br>Cellege/School                                                                        |                                                                                         |                                                                         | ▲州/華和名稱<br>Institute/Prostam                                                        |                                                    |                                                       |                                                | <b>単校名祭</b><br>University                                                                                                    |                                                                                                    |
| <b>输文名稿</b><br>Thesis /                                                                              |                                                                                         |                                                                         |                                                                                     |                                                    |                                                       | Dis                                            | 計文:名単<br>Thesis /<br>sertation Title                                                                                                    |                                                                                                    |
| Dissertation Title<br>延後公開専問<br>Reason for<br>Fimbargo                                               | □涉及國家機密,請定<br>Centains information perts<br>□享利事項、申請索及<br>Filing for patent registratio | と明:<br>ining to rational secr<br>た:<br>n. Registration numb             | rets. Please specify :                                                              |                                                    |                                                       |                                                | 此公開原間<br>teason for<br>embargo                                                                                                    | □沙及機密<br>Contains information<br>□泉利享項・申想<br>Filing for potent regio<br>□依法不祥提供。<br>Withhuld according 1                                                                                                    |
|                                                                                                    | □依法不得提供・请ま<br>Withheld according to the                                                 | と明:<br>aw. Please specify.:                                             |                                                                                     |                                                    |                                                       |                                                | ヤ秋項 B<br>Options                                                                                                    | □紙本論文延後公<br>Delay public access to 1<br>online biblicographic rec                                                                                                    |
| 中積項音<br>Options                                                                                      | <ul> <li>□紙本論文延後公開1</li> <li>□電子版論文延後公司</li> <li>□書目延後公開 Delay</li> </ul>               | lelay public access to<br>Delay public access<br>sublic access to onlin | o the printed copies of a<br>ss to the online bibliogra<br>se hibliographic records | ny thesis.<br>Iphic records of my<br>of my thesis. | besis                                                 | D                                              | <b>公局日期</b><br>rlayed Until                                                                                                    | имяя<br>/(YY                                                                                                    |
|                                                                                                    | □僅應藏論文中英3<br>□應藏論文目次、前                                                                  | L捕要 Conseal Chir<br>1要、余考文獻、                                            | nese and English abstrac<br>배호반印 Conceal the tal                                    | its only<br>ble of contents, abst                  | acts, references, and keywo                           | nds P 1                                        | 春人發:名:<br>plicant Signat                                                                                                    | ure:                                                                                                    |
| 会局自期<br>Delayed Until                                                                                | R.B48a                                                                                  | 454/DD)                                                                 |                                                                                     | 口不公閒(場)<br>Prolabited from p<br>pertaining to nata | 【家機害者】<br>oblic access.( Information<br>mal secrets.) | 49-1<br>Set                                    | 交認定/審議員<br>d of the Author                                                                                                    | 単位 東武:<br>crization Institute                                                                                                    |
| 中请人簽名:<br>Applicant's Sign<br>指导机校贤名:<br>Advisor's Signat<br>學位考試奏員會<br>Signature of Oral<br>系所主管簽名: | ature:<br>ure:<br>2 葉人说名:<br>Examination Committee Chi<br>Dean of Department/ Institu   | irperson:                                                               |                                                                                     | 系所(爭校認定<br>Seal of the Aut                         | 客境早位)李説:<br>orization Testilute:                      | ( 10<br>1,<br>2,<br>3,<br>4,<br>1,<br>2,<br>3, | 明】<br>依執育部10<br>请拿送檢刑<br>論文已送達<br>環細:並於<br>本部保存之<br>Kes]<br>Please fill in<br>application fi<br>If the thesis<br>form attache<br>envelope ins<br>Districe, Taij | 77年12月5日金秋高(<br>由學校認定或審議署<br>克爾定菌書館,這對註明<br>一學在論文法學在後子<br>本語 blanks and attach t<br>form will not be accept<br>dissertation is not y<br>or dissertation is not y<br>or dissertation is not y<br>or dissertation is not y<br>or dissertation (), Taiwa |
| 【規明】<br>依赦育和16<br>胡為厚(<br>上<br>公須起)<br>【Notes】                                                       | 畢業生本人                                                                                   | 、指導                                                                     | 教授、                                                                                 | 學位考                                                | 武委員會                                                  | · · · · · · · · · · · · · · · · · · ·          | The delayed<br>1單位_館蔵和<br>典蔵地:                                                                                                    | date of printed copies<br>t: 日弟                                                                                                    |
| applicat                                                                                             | 台集人及系                                                                                   | 所主管                                                                     | 親筆簽                                                                                 | 名與系                                                | <b>听</b> 章戳                                           | extend TH                                      | 平位_和联邦                                                                                                    |                                                                                                    |
| The may                                                                                              |                                                                                         |                                                                         |                                                                                     |                                                    |                                                       |                                                |                                                                                                    |                                                                                                    |

學位論文延後公開申請書範例

| CMSum         EAAD 1 (product           CMSUM         EAAD 1 (product           CMSUM         EAAD 1 (product           CMSUM         EAAD 1 (product           CMSUM         EAAD 1 (product           CMSUM         CMSUM           CMSUM         CMSUM           CMSUM                                                                                                    | Applicant Name                                                                                                    |                                                                                                    | テクス 無別<br>Graduate Degree                                                                                                    | 口码士 Master                                                                                                    | 基案年月<br>Graduation Date                                                                                                    | 氏蜗升                                                                                                    |
|----------------------------------------------------------------------------------------------------|----------------------------------------------------------------------------------------------------|----------------------------------------------------------------------------------------------------|----------------------------------------------------------------------------------------------------|----------------------------------------------------------------------------------------------------|----------------------------------------------------------------------------------------------------|----------------------------------------------------------------------------------------------------|
| TALE     □ Ø A A B       Data House     □ Ø A A B       Data House     □ Ø A A B       Data House     □ Ø A B B       Data House     □ Ø A B B       Data House     ∅ A B B <tr< th=""><th>季校.8 编<br/>University</th><th></th><th></th><th>A所主義<br/>School Department</th><th>(TTTD May</th><th></th></tr<>                                                                                                    | 季校.8 编<br>University                                                                                                    |                                                                                                    |                                                                                                    | A所主義<br>School Department                                                                                                    | (TTTD May                                                                                                    |                                                                                                    |
| UP 4.9 #           UP 4.9 #           UP 4.9 # <t< td=""><td><b>論文.8県</b><br/>Thesis /<br/>Dissertation Title</td><td></td><td></td><td></td><td></td><td></td></t<>                                                                                                    | <b>論文.8県</b><br>Thesis /<br>Dissertation Title                                                                                                    |                                                                                                    |                                                                                                    |                                                                                                    |                                                                                                    |                                                                                                    |
| The set of the 201<br>control of the set of the 201<br>control of the set of the 201<br>control of the set of the set                                                                                                    | <b>地貌公開原調</b><br>Reason for<br>embargo                                                                                                    | □涉及機管<br>Contains information perta<br>□専利事項、申請案<br>Filing for patent registratio<br>□ 法法不得延供,请<br>Withhald according to the                                                                                         | ining to the secret.<br>द्रै :<br>n. Registration mant<br>द्विम] :<br>द्विम, Please specify.                                                                                      | NF.                                                                                                    |                                                                                                    |                                                                                                    |
| PM 0.0         PM                                                                                                    | <b>辛焼項</b> 目<br>Options                                                                                                    | □紙本論文延後公開<br>Delay public access to the ps<br>online bibliographic second o                                                                                                    | inted copies of my the<br>pen to the public.                                                                                                    | essis, but leave the                                                                                                    | □書目資料是<br>Delay public acce<br>record of my thes                                                                                                    | 後会間<br>ss to online bibliographie<br>is                                                                                                    |
| ままれの記: 「 ままれのの記: 「 ままれの: 「 ままれの: 」 ままれの: 「 ままれの: 」 ままれの: 「 ままれの: 」 ままれの: 「 ままれの: 」 ままれ.  ままれの: 」 ままれ.  ままれの: 」 ままれ.  ままれ.  ままま.  ままま.  まま.  ままま.  まま.  まま.  まま.  まま.  まま.  まま.  まま.  まま.  まま.  まま.  まま.  まま.  まま.  まま.  まま.  まま.  まま.  まま.  まま.  まま.  まま.  まま.  まま.  まま.  まま.  まま.  まま.  まま.  まま.  まま.                                                                                                      | <b>公開日期</b><br>Delayed Until                                                                                                    | 民國年月日<br>/(YYYY/                                                                                                    | MM/DD)                                                                                                    |                                                                                                    | 口不公開<br>Prohibited from                                                                                                    | public access.                                                                                                    |
| As the 0.4 $\times$ 0 as $\times$ 0 as $\times$ 0 be 1.7 $\times$ 0.4 $\times$ 0 be 1.8 $\times$ 0 be 1.8 \times0 be 1.8 $\times$ 0 be 1.8 \times0 | 學校認定/審議<br>Seal of the Auth<br>(說明)<br>依教育部)                                                                                                    |                                                                                                    | 第1070210758號。<br>1定之證明文件。1<br>1論文時、美附規引<br>1名申請書一式2個<br>公開申請書一式2個                                                                                                    | 學校語 主管 共同日                                                                                                    | 認定/審<br>現筆簽<br>印記                                                                                                    | F議單位請定<br>名及系所重                                                                                                    |
| form starbad. The inter-should be addressed to "Collection Development Division", National Control Library with a not-<br>envelope inducting "Application for delay of public release. To the following address No.20, Zhongshin S. Rd., Zhong<br>Divisio, Taperi CNJ (1900), Tansun (R.O.C.)<br>The delayed date of printed copes and the independent viewing coupernet will synchronize.<br>Add # G. M. Addressed and Addressed and Addressed and Addressed and Addressed and Addressed<br>Addressed and Addressed and                                                                                                    | 項書並報用<br>論文尚未並<br>論文已送出<br>理組,並参                                                                                                    |                                                                                                    | 105 00 ch 10 m an an or                                                                                                    | 10 Million 4 1 1 10 10 10 10 10                                                                                                    |                                                                                                    | 资料结,二余依去果成写:                                                                                                    |
| 永卿單位_館藏維:日期/處理欽說:                                                                                                    | 南書 品種語<br>論文商未当<br>論文に<br>構成:<br>基準<br>本部保存<br>公開。<br>(Notes)<br>Please fill is<br>application<br>If the thesis<br>にためった                                                                                                    | 单位输文体单位校子法用<br>all blanks and attach the or<br>form will not be accepted fo<br>or dissertation is not yet sul                                                                                                    | rtification docume<br>r processing until a<br>bmitted to the NCL                                                                                                    | nts approved by the u<br>ill information, signat<br>please attach the signat                                                                                                    | niversity and appl<br>ares, and stamps a<br>ned application fo                                                                                                | y through the university. The<br>re included.<br>rm to the thesis or dissertation                                                                                               |
|                                                                                                    | <ul> <li>南東の南未辺<br/>南文の未辺<br/>南文に送対<br/>理風・進歩</li> <li>本部(係キ<br/>公開・</li> <li>[Notes]</li> <li>Prease fill is<br/>application<br/>If the thesis<br/>form attache<br/>envelope in<br/>District, Ta<br/>The delayee</li> </ul> | 単位論文化量化化化化<br>単位論文化量化化化化化<br>or dissertation is not yet sal<br>or dissertation has been su<br>dissertation has been su<br>disating "Application for d<br>pei City 1000L Taiwan (R-<br>l date of printed copies and 1 | rtification docume<br>r processing until a<br>minted to the NCL<br>bmitted to the NCL<br>fressed to "Collecti<br>lelay of public rele<br>O.C.)<br>the independent via<br>(#X.F ik | nts approved by the u<br>ill information, signat<br>please attach the sign<br>please attach the sign<br>please area a regist<br>ion Development Div<br>sase" to the following<br>wing equipment will<br>\$\$\$\$\$\$\$\$\$\$\$\$\$\$\$\$\$\$\$\$\$\$\$\$\$\$\$\$\$\$\$\$\$\$\$ | niversity and apply<br>ures, and stamps a<br>ned application for<br>tered letter with 2<br>sisten", National C<br>g address. No.20,<br>synchronize.<br>1 Use) | y through the university. The<br>re included.<br>m to the thesis or dissertation<br>copies of the signed applica<br>entral Liberary with a note in<br>Zhongshan S. Rd., Zhongzh |